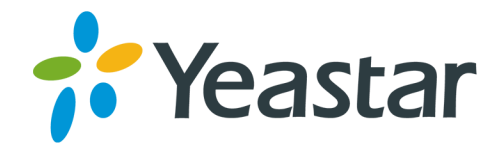

# Yeastar Remote Management Installation Guide

Version:1.2.5 Date: 2022-12-20

Support: +86-592-5503301
 Support: support@yeastar.com
 https://www.yeastar.com

Yeastar Information Technology Co.Ltd.

# Contents

| Remote Management Installation Guide                | 1  |
|-----------------------------------------------------|----|
| Write Yeastar Remote Management Image in a USB      | 1  |
| Set up RAID Controller Cards                        | 3  |
| Install Remote Management on Huawei 1288H V5 Server | 6  |
| Initial Setup Using the Configuration Wizard        | 16 |
| Activate Remote Management                          | 19 |
| Expand Capacity of Remote Management                | 20 |
| Upgrade Yeastar Remote Management                   | 22 |

# **Remote Management Installation Guide**

#### About this guide

This guide describes how to install Yeastar Remote Management on Huawei 1288H V5 server. In this guide, we also provide procedures of Remote Management installation and activation.

#### Audience

This guide is for the person who only buys Yeastar Remote Management software, and wants to install the Remote Management on Huawei 1288H V5 server.

# Write Yeastar Remote Management Image in a USB

If you choose to install Yeastar Remote Management on a physical machine, you need to write Remote Management image in the USB in advance. The instructions below describe how to write Remote Management image in a USB via UltralSO.

- 1. Format your USB with FAT32.
- 2. Open the Remote Management image file via UltraISO.

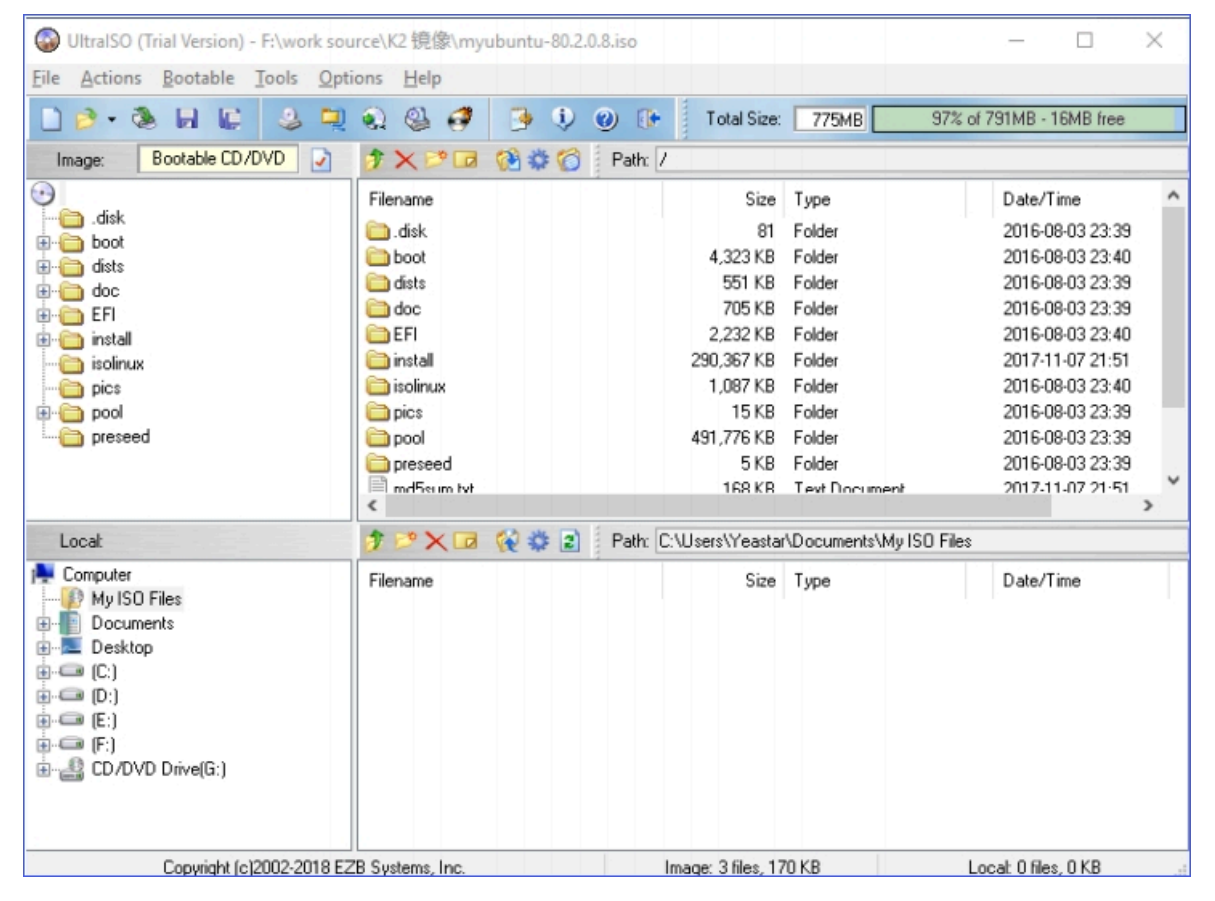

3. Click Bootable > Write Disk Image.

| 🕥 UltralSO (Tr                                                                                                    | ial Version) - F:\work source\K2 镜像\myubuntu-80.2.4 | ).8.iso                         |        | _            |             | $\times$ |
|----------------------------------------------------------------------------------------------------|-----------------------------------------------------|---------------------------------|--------|--------------|-------------|----------|
| File Actions                                                                                                    | Bootable Tools Options Help                         |                                 |        |              |             |          |
| 🗋 🖻 • 🔕                                                                                                    | Make Floppy Image                                   | <ol> <li>Total Size:</li> </ol> | 775MB  | 97% of 791MB | - 16MB free | :        |
| Image:                                                                                                    | white Hoppy Image                                   | Path: /                         |        |              |             |          |
| •                                                                                                    | Make Disk Image                                     | Size                            | Тире   | Date         | /Time       | ^        |
| 🛅 . disk                                                                                                    | Write Disk Image                                    | 81                              | Folder | 2016         |             | 9        |
| 🕀 🧰 boot                                                                                                    | Extract Boot Sector from Floppy/HDD drive           | 4.323 KB                        | Folder | 2016         | 08-03 23:4  | 0        |
|                                                                                                    | Extract Boot File from CD/DVD                       | 551 KB                          | Folder | 2016-        | 08-03 23:3  | 9        |
|                                                                                                    | A Lord Post File                                    | 705 KB                          | Folder | 2016-        | 08-03 23:3  | 9        |
| 🗄 🦳 install                                                                                                    | Load Boot File                                      | 2,232 KB                        | Folder | 2016-        | 08-03 23:4  | 0        |
| isolinux                                                                                                    | Save Boot File                                      | 290,367 KB                      | Folder | 2017-        | 11-07 21:5  | 1        |
| i in the second second | Clear Boot Information                              | 1 007 // D                      | Foldor | 2016         | no no po 4  | 0        |

4. Choose your USB drive as Disk Drive, and choose the Remote Management image file, then click Write.

| te Disk Image                                                                                                   |                                                                                                    |                  |                                  |                   |
|----------------------------------------------------------------------------------------------------|----------------------------------------------------------------------------------------------------|------------------|----------------------------------|-------------------|
| lessage:                                                                                                    |                                                                                                    |                  |                                  | Save              |
| Time<br>PM 05:00:26                                                                                             | Event<br>Windows 10 v10.0 Build 1439<br>(H:, 15 GB)Kingston DT Rubb                                   | 13<br>er 3.0     |                                  |                   |
| < Disk Driv                                                                                                    | e: (H:, 15 GB)Kingston DT Rubbe                                                                       | er 3.0           | Verify                           |                   |
| Provide and a second second second second second second second second second second second second second second |                                                                                                    |                  |                                  | _                 |
| Image Fil                                                                                                    | F:\work source\K2\myubuntu                                                                            | .iso             |                                  |                   |
| Image Fil<br>Write Metho<br>Hide Boot Partition                                                                 | <ul> <li>F:\work source\K2\myubuntu</li> <li>USB-HDD+ </li> <li>None </li> </ul>                      | iso              | Xpress Boot                      |                   |
| Image Fil<br>Write Metho<br>Hide Boot Partition<br>Done:                                                        | <ul> <li>F:\work source\K2\myubuntu</li> <li>USB-HDD+ </li> <li>None </li> <li>0% Elapsed:</li> </ul> | .iso<br>00:00:00 | Xpress Boot<br>Remain:           | 00:00:00          |
| Image Fil<br>Write Metho<br>Hide Boot Partition<br>Done:                                                        | F:\work source\K2\myubuntu       t:     USB-HDD+       n:     None       0%     Elapsed:              | .iso<br>00:00:00 | Xpress Boot<br>Remain:<br>Speed: | 00:00:00<br>0KB/s |

5. Click Yes to start writing image.

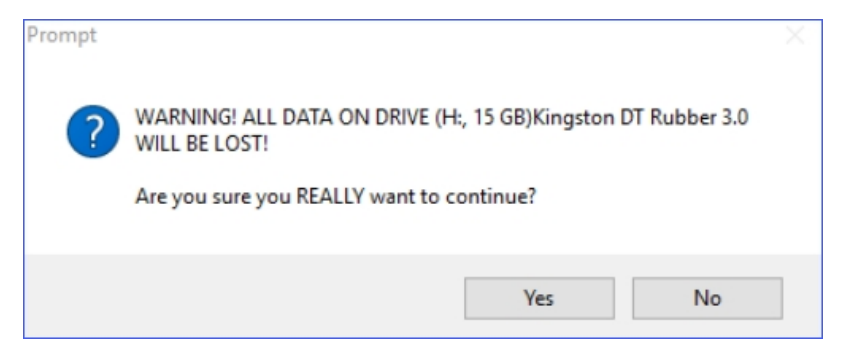

6. After the process of writing image is completed, you can check your USB drive.

### Set up RAID Controller Cards

RAID is a data backup technology that uses a RAID controller card to combine multiple hard drives into a virtual large-capacity hard drive, providing higher storage and I/O performance and reliability than single traditional hard drive. This topic describes how to create RAID 0 on Avago SAS3408 controller card and install drivers for this card.

- 1. Press the power button to power on the Huawei 1288H V5 server.
- 2. When you see the startup screen shown as bellow, press Delete immediately to go to Setup Utility.

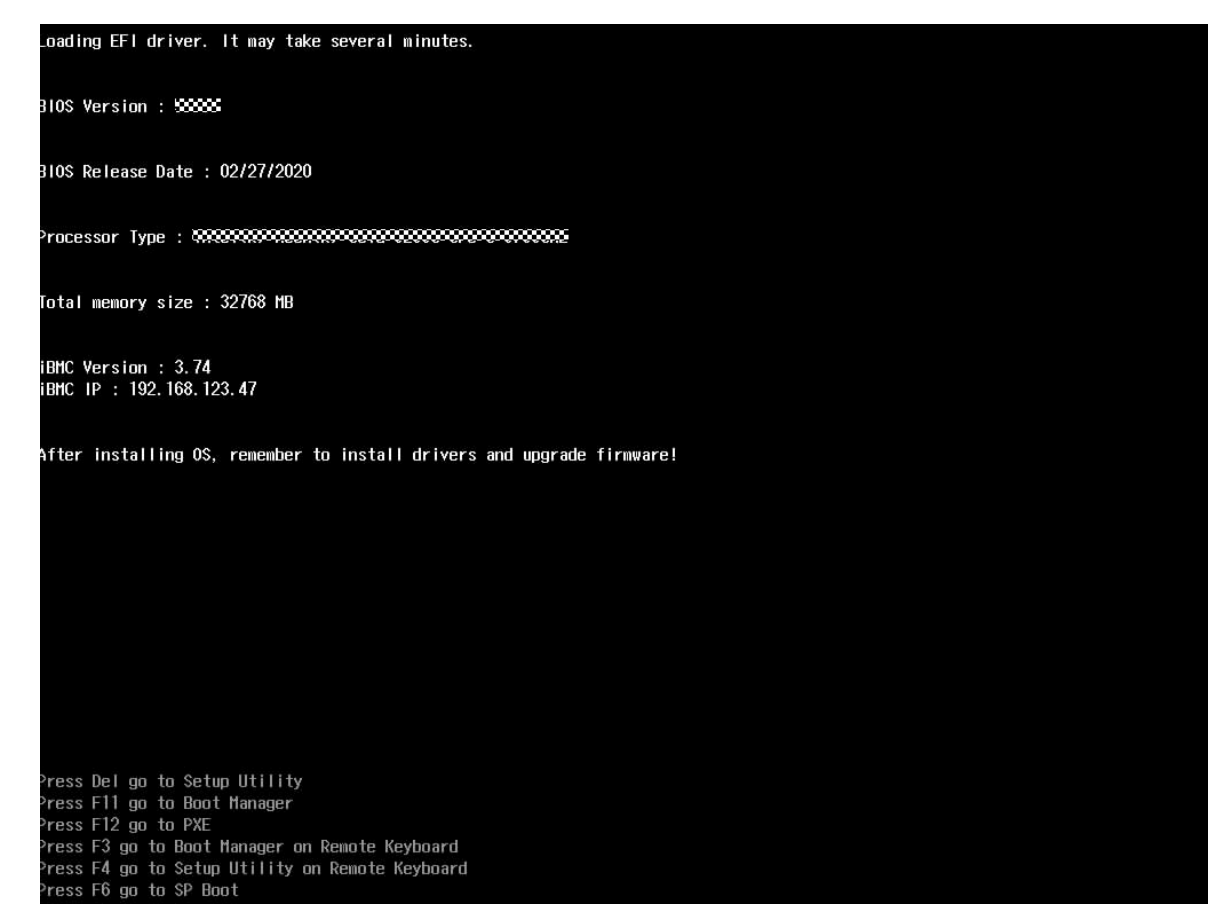

3. Enter the password as prompted, and press Enter.

| Note:<br>The default password is Admin@9000. |
|----------------------------------------------|
|                                              |
| Enter Current Password:                      |
| en-US (Press F2 to switch)                   |
|                                              |

4. In the Setup Utility screen, use the arrow keys to select Device Manager and press Enter.

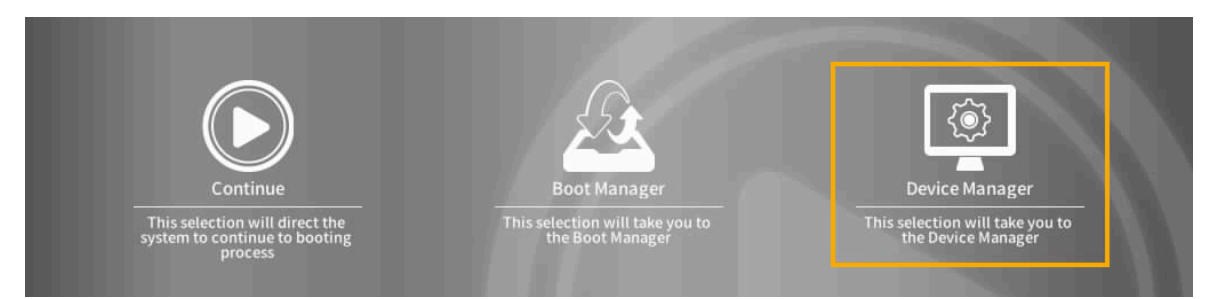

5. Select AVAGO MegaRAID<sas3408> Configuration Utility, and press Enter.

The main screen is displayed.

6. Go to Main Menu > Configuration Management > Create Virtual Drive.

The RAID array configuration screen is displayed as below.

|   | AVAGO MegaRAID     | <sas3408> Configuration U</sas3408> | tility - | 07.01.12.03 > Creat           |
|---|--------------------|-------------------------------------|----------|-------------------------------|
| × | Save Configuration |                                     |          |                               |
|   | Select RAID Level  | RAIDO                               |          | Save Configuration            |
|   | Select Drives From |                                     |          |                               |
| • | Select Drives      |                                     |          | Submits the changes made to   |
|   |                    |                                     |          | the entire form and creates a |
|   |                    |                                     |          | parameters.                   |
|   | Virtual Drive Name |                                     |          |                               |
|   | Virtual Drive Size |                                     |          |                               |
|   |                    |                                     |          |                               |
|   | Strip Size         | 64 KB                               |          |                               |
|   |                    |                                     |          |                               |
|   |                    |                                     |          |                               |
|   |                    |                                     |          |                               |
|   | Access Policy      |                                     |          |                               |
|   | Drive Cache        |                                     |          |                               |

- 7. Select a RAID level.
  - a. Use the arrow keys to select Select RAID Level and press Enter.
  - b. Select a RAID level RAID 0 and press Enter.
- 8. Add member drives.
  - a. Use the arrow keys to select Select Drives From and press Enter.
  - b. Select the source of member drives and press Enter.

In this example, Unconfigured Capacity is selected.

c. Select the drive to be added and press Enter.

A hard drive is selected if its state is Enabled.

- d. Select Apply Changes and press Enter.
- a. Select OK and press Enter.
- 9. Save the settings.

a. Select Save Configuration, and press Enter.

The confirmation screen is displayed.

b. Select Confirm and press Enter.

The message "The operation has been performed successfully" is displayed. c. Select OK and press Enter.

- 10. Check the configuration result.
  - a. Press Esc to return to the previous screen.
  - b. Select Virtual Drive Management and press Enter.

Current RAID information is displayed.

# Install Remote Management on Huawei 1288H V5 Server

This topic describes how to install Yeastar Remote Management on Huawei 1288H V5 Server.

Prerequisites

- Write Remote Management image in a USB (on page 1).
- Set up RAID controller card (on page 3).
- Connect your server to network.

#### Step1. Prepare before installation process

1. Connect the USB driver to the USB 2.0 port on Huawei 1288H V5 Server.

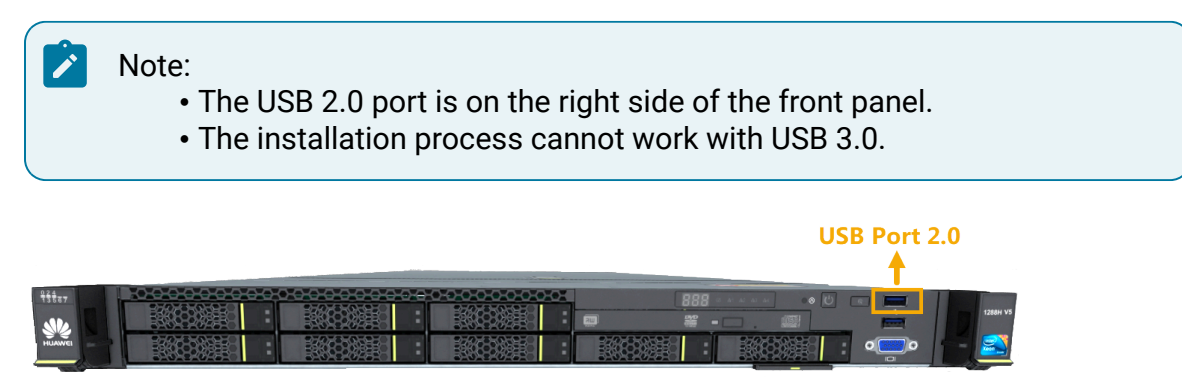

- 2. Press the power button to power on the device.
- 3. When you see the startup screen shown as bellow, press F11 immediately to go to Boot Manager.

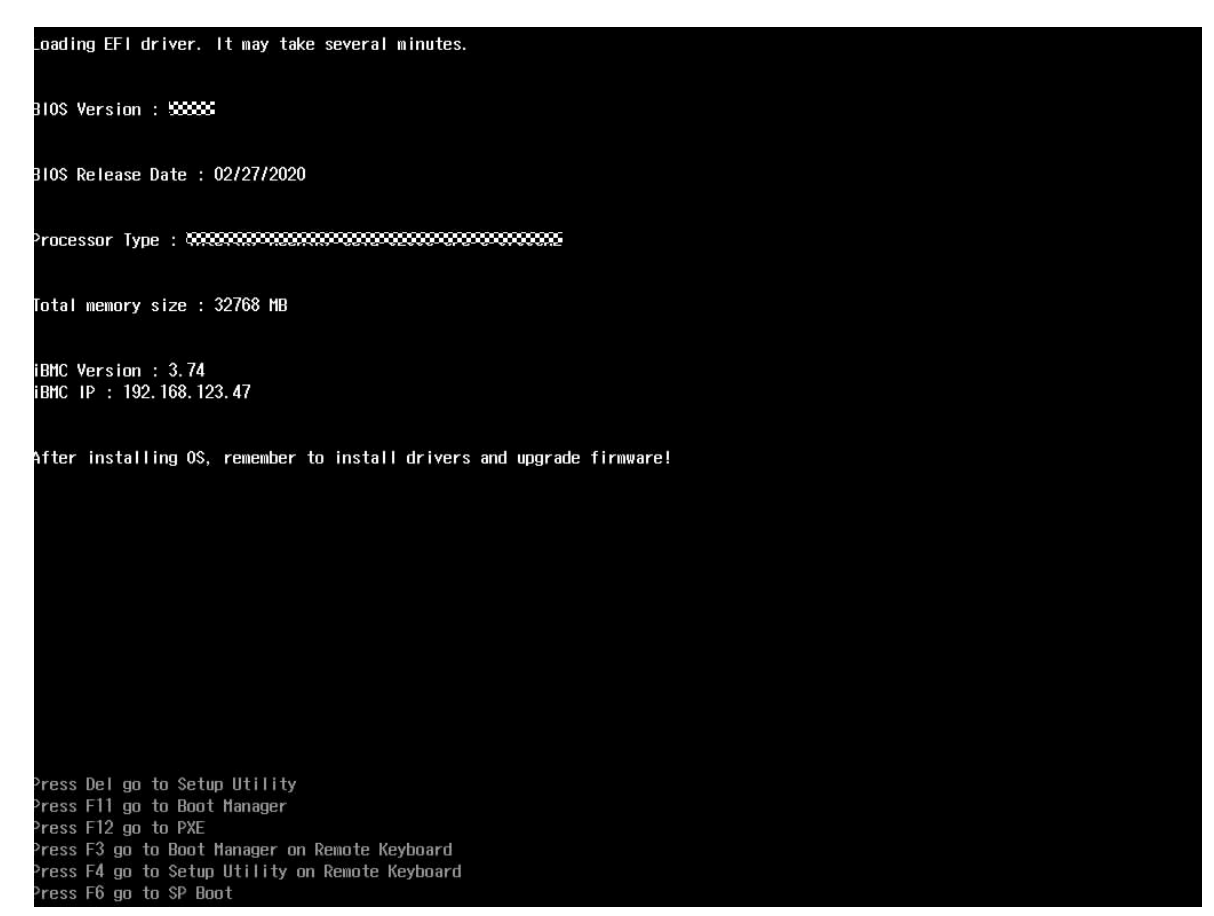

4. Enter the password as prompted.

| Note:<br>The default passw | vord is Admin@9000.        |  |
|----------------------------|----------------------------|--|
|                            |                            |  |
|                            | Enter Current Password:    |  |
|                            | en-US (Press F2 to switch) |  |

- 5. Use the arrow keys to select Boot Manager, and press Enter.
- 6. Select SP OP (the name of your USB driver), and press Enter.

7. Select Install Ubuntu Server to install Remote Management.

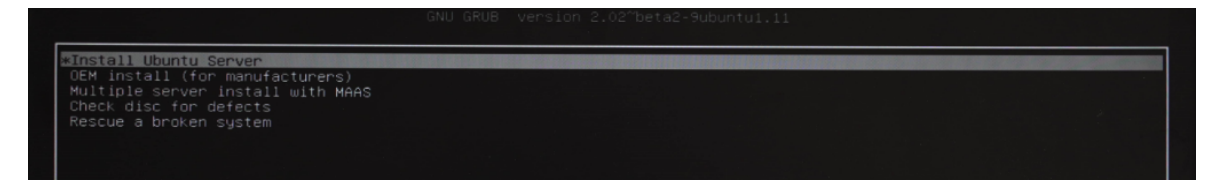

#### Step2. Configure language

The installer begins with a prompt to ask you to select a language for the installation process.

1. Select a language.

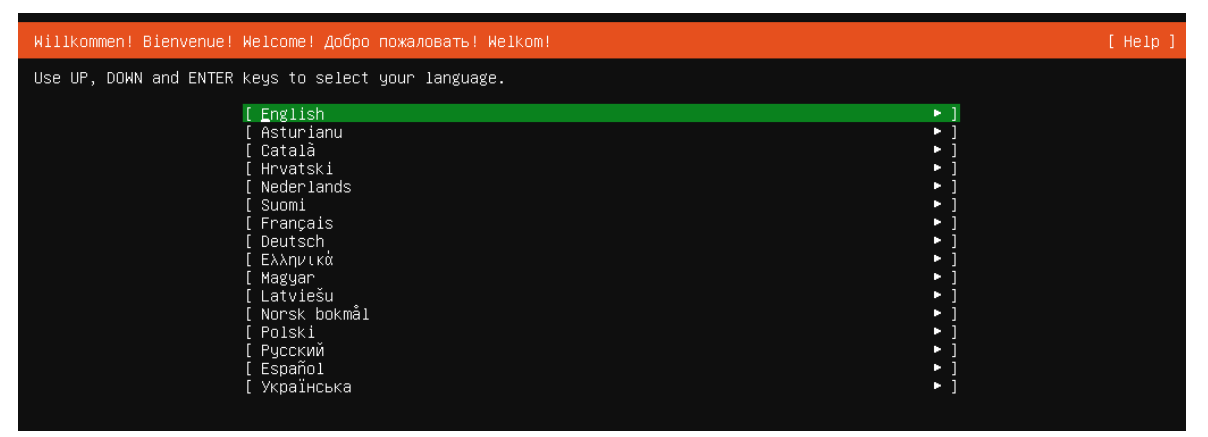

2. When you are prompted whether to update to the new version or not, select Configure without updating.

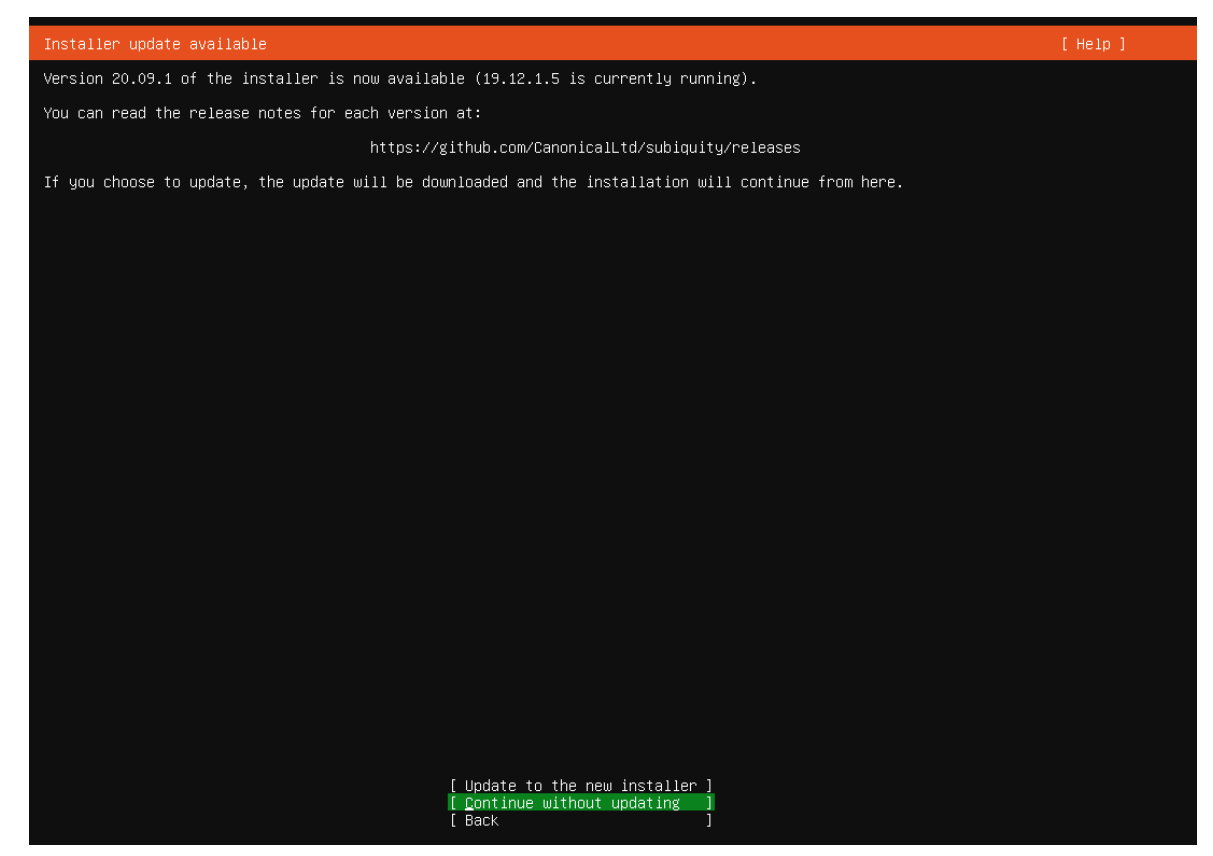

3. Select your keyboard layout or select "Identify keyboard" to detect your layout automatically.

| Keyboard configuration                              | [ Help ]                                                 |
|-----------------------------------------------------|----------------------------------------------------------|
| Please select your keyboard layout below, or select | "Identify keyboard" to detect your layout automatically. |
| Layout: [English (US)                               | • ]                                                      |
| Variant: [ English (US)                             | • ]                                                      |
|                                                     | [ Identify keyboard ]                                    |

#### Step3. Configure the network

1. Select the primary network interface.

In this example, we configure the network on eno3.

| Network connections                                                                                                    | Help ] |
|----------------------------------------------------------------------------------------------------|--------|
| Configure at least one interface this server can use to talk to other machines, and which preferably provides sufficient access for updates.                          |        |
| NAME TYPF NOTES<br>[enoi eth not connected ►]<br>disabled autoconfiguration failed<br>70:fd:45:7e:34:8e / Intel Corporation / Ethernet Connection X722 for 106bE SFP+ |        |
| [ eno2                                                                                                    |        |
| [eno3 eth not connected ▶]<br>disabled autoconfiguration failed<br>70:fd:45:7e:34:90 / Intel Corporation / Ethernet Connection X722 for 10GAE SFP+                    |        |
| [ eno4                                                                                                    |        |
| [ Create bond ► ]                                                                                                    |        |

2. Configure a static IPv4 address for the server.

!

Important: Do NOT configure IPv6 address. If necessary, you can proceed in the Configuration Wizard when the installation is complete.

|                                                                                                    | _ |
|----------------------------------------------------------------------------------------------------|---|
| Network connections [Help                                                                                                    | ] |
| Configure at least one interface this server can use to talk to other machines, and which preferably provides sufficient<br>access for updates.                              |   |
| NAME TYPF NOTES<br>eno1 eth not connected ►]<br>disabled autoconfiguration failed<br>70:fd:45:7e:34:8e / Intel Corporation / Ethernet Connection X722 for 106bE SFP+         |   |
| eno2 éth not connected ►]<br>disabled autoconfiguration failed<br>70:fd:45:7e:34:8f / Intel Corporation / Et <u>hernet Connection X</u> 722 for 10GbE SFP+                   |   |
| [eno3 eth not connected ▶ ] < (close)<br>disabled autoconfiguration failed Info ▶<br>70:fd:45:7e:34:90 / Intel Corporation / E1 Edit IPV4 ▶ 22 for 10GbE SFP+<br>Edit IPV6 ▶ |   |
| eno4 éth not connected ►] Add a VLAN tag ►<br>disabled autoconfiguration failed<br>70:fd:45:7e:34:91 / Intel Corporation / Ethernet Connection X722 for 10GbE SFP+           |   |
| Create bond ▶ ]                                                                                                    |   |

You will be prompted to select an IPv4 method, select Manual.

|              | Edit eno3 IPv4 (           | configuration ————— |
|--------------|----------------------------|---------------------|
| IPv4 Method: | <u>A</u> utomatic (DHCP) ◄ |                     |
|              | Manual<br>Disabled         |                     |
|              | [ Cancel                   | ']<br>]             |
|              |                            |                     |

3. Configure the network information.

| Note:<br>Consult your network administrator to get the network information | n. |
|----------------------------------------------------------------------------|----|
| IPv4 Method: [ Manual ▼ ]                                                  |    |
| Subnet: 192.168.6.0/24                                                     |    |
| Address: 192.168.6.168                                                     |    |
| Gateway: 192.168.6.1                                                       |    |
| Name servers: <u>114.114.114.114</u><br>IP addresses, comma separated      |    |
| Search domains:<br>Domains, comma separated                                |    |
| [Save ]<br>[Cance1 ]                                                       |    |

4. Optional: Configure the proxy according to your needs.

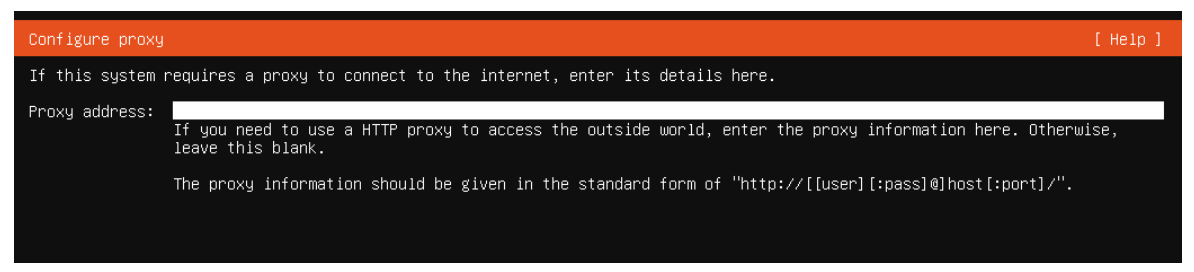

#### Step5. Configure other settings according to your needs

1. Configure the archive mirror according to your location.

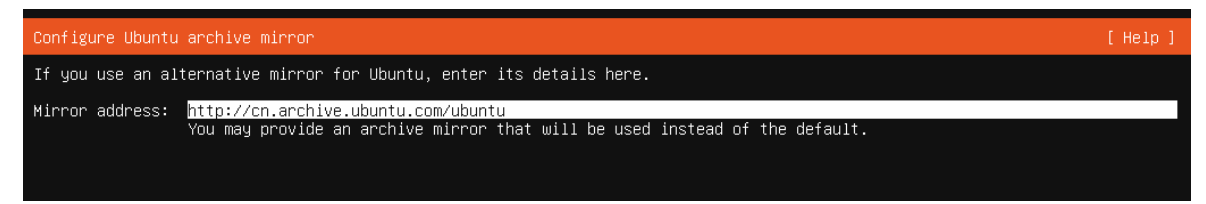

2. In the Guided storage configuration page, leave it as default, then select Done.

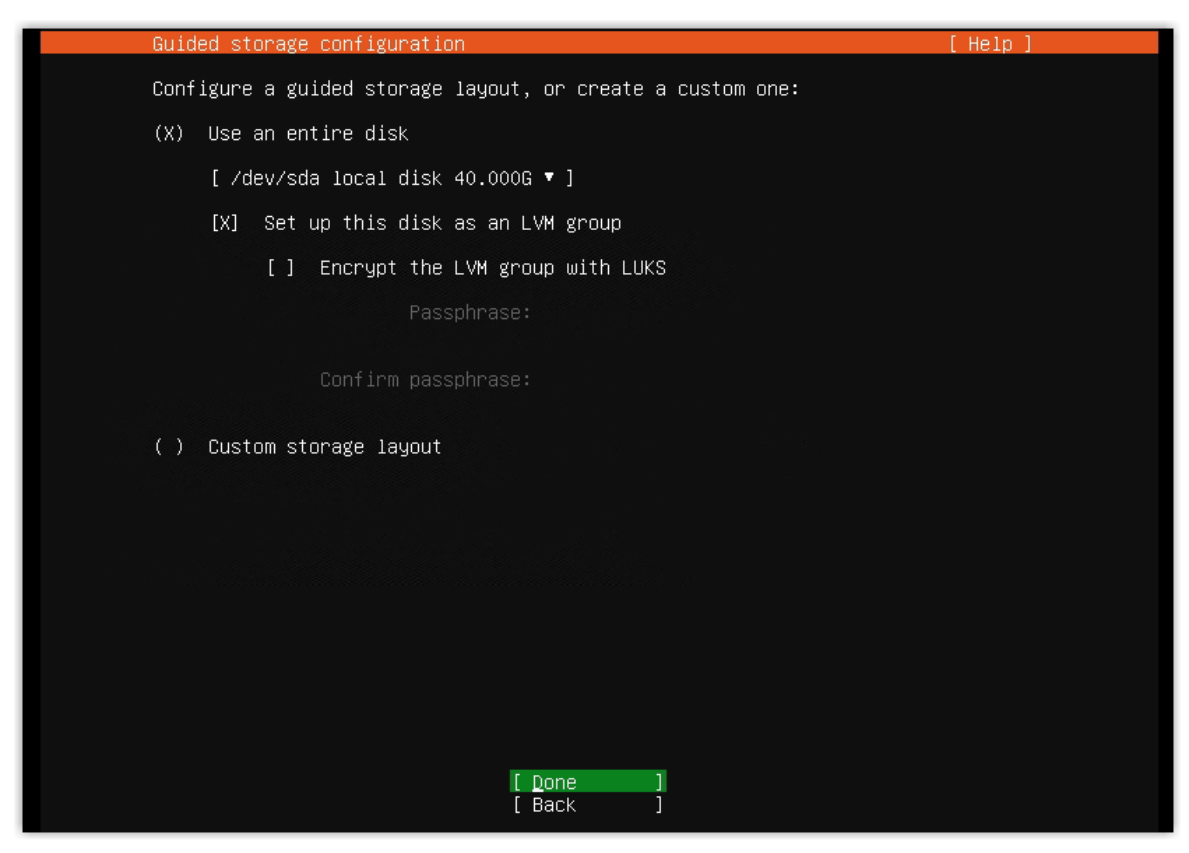

3. On the Storage configuration page, leave it as default, then select Done.

| Storage configuration                                          | 1                                                                  |                                                | [ Help ]                        |
|----------------------------------------------------------------|--------------------------------------------------------------------|------------------------------------------------|---------------------------------|
| FILE SYSTEM SUMMARY                                            |                                                                    |                                                |                                 |
| MOUNT POINT SIZ<br>[ / 20.0<br>[ /boot 1.0                     | E TYPE DEVICE T<br>100G new ext4 new LVM<br>100G new ext4 new part | YPE<br>logical volume<br>ition of local disk ' | 1                               |
| AVAILABLE DEVICES                                              |                                                                    |                                                |                                 |
| DEVICE<br>[ ubuntu–vg (new)<br>free space                      |                                                                    | TYPE<br>LVM volume group                       | SIZE<br>38.996G ►]<br>18.996G   |
| [ Create software RA]<br>[ Create volume group                 |                                                                    |                                                |                                 |
| USED DEVICES                                                   |                                                                    |                                                |                                 |
| DEVICE<br>[ ubuntu–vg (new)<br>ubuntu–lv new, †                | o be formatted as ext4,                                            | TYPE<br>LVM volume group<br>mounted at ∕       | SIZE<br>38.996G ►]<br>20.000G ► |
| [/dev/sda<br>partition 1 new k                                 | vice drub                                                          | local disk                                     | 40.000G • ]                     |
| partition 2 new, 4<br>partition 2 new, 4<br>partition 3 new, F | o be formatted as ext4,<br>V of LVM volume group u                 | mounted at ∕boot<br>buntu–vg                   | 1.000G ►<br>38.997G ►           |
|                                                                |                                                                    |                                                |                                 |
|                                                                | [ Done<br>[ Reset<br>[ Back                                        | ]<br>]<br>]                                    |                                 |

4. Select Continue.

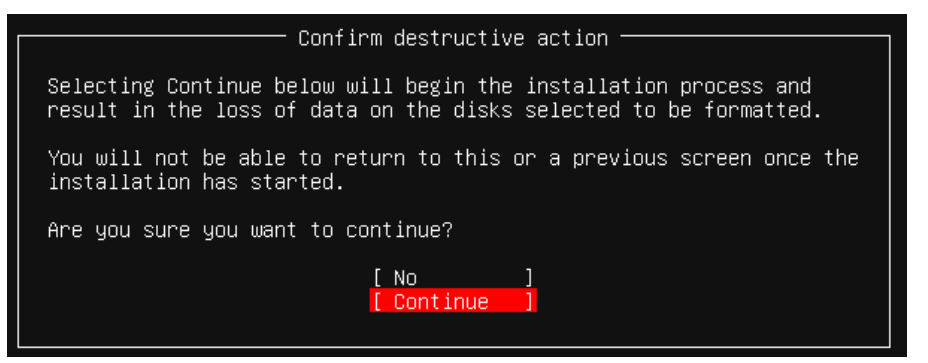

Step6. Configure a username and password for logging in to Yeastar Remote Management

1. Set up a username and password, then select Done.

In this example, we set username and password to yeastar and password.

| Profile setup                                     |                                                                                                    |       |
|---------------------------------------------------|----------------------------------------------------------------------------------------------------|-------|
| Enter the username and<br>password is still neede | password you will use to log in to the system. You can configure SSH access on the next screen<br>d for sudo. | but a |
| Your name:                                        | yeastar                                                                                                    |       |
| Your server's name:                               | <mark>remote−management</mark><br>The name it uses when it talks to other computers.                          |       |
| Pick a username:                                  | yeastar                                                                                                    |       |
| Choose a password:                                | 30000000000000000000000000000000000000                                                                        |       |
| Confirm your password:                            | *******                                                                                                    |       |

2. On the SSH Setup page, leave it as default, then select Done.

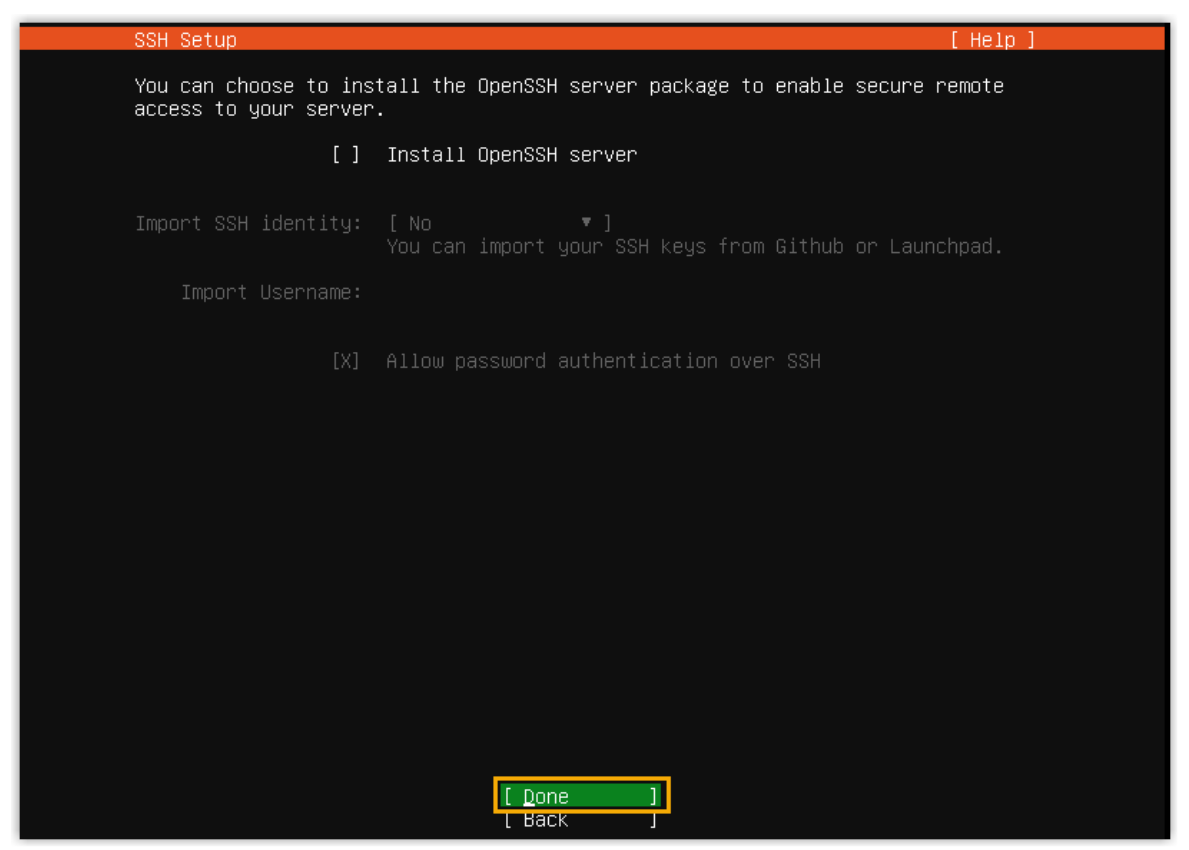

#### Step7. Install Remote Management

1. Optional: Select the snaps according to your needs, and wait for a few minutes for the installation.

| Featured Server Snaps                                                                                                    | [ Help                                                                                                    | 1  |
|----------------------------------------------------------------------------------------------------|----------------------------------------------------------------------------------------------------|----|
| These are popular snaps in server environments.<br>publisher and versions available.                                                                                                    | . Select or deselect with SPACE, press ENTER to see more details of the packag                                                                                                    | e, |
| <pre>() microk8s canonical/  <br/>() mextcloud nextcloud/  <br/>() wekan xet7<br/>() docker canonical/  <br/>() canonical-livepatch canonical/  <br/>() canonical-livepatch canonical/  <br/>() canonical-livepatch canonical/  <br/>() mosquitto mosquitto/  <br/>() powershell microsoft-powershell/  <br/>() sabrzbd safihre s<br/>() wormhole snapcrafters  <br/>() sabrzbd safihre s<br/>() wormhole snapcrafters  <br/>() sabrzbd safihre s<br/>() wormhole songcie-cloud-sdk/ ()<br/>() slcli softlayer  <br/>() slcli softlayer  <br/>() slcli dittaleean/  <br/>() slcli heroku/  <br/>() bostgresql10 cmd/  <br/>() heroku/  <br/>() heroku/  <br/>() heroku/  <br/>() powerbelus canonical-is-snaps  <br/>() juju canonical/  <br/>() juju  <br/>) wormical-is-snaps  <br/>() juju  <br/>) wormical/  <br/>) heroku/  <br/>) pometheus canonical/  <br/>) pometheus canonical/  <br/>) juju  <br/>) juju  <br/>) juju  <br/>) juju  <br/>) juju  <br/>) wormical/  <br/>) sabral/  <br/>) juju  <br/>) juju  <br/>) wormical/  <br/>) sabral/  <br/>) juju  <br/>) wormical/  <br/>) juju  <br/>) wormical/  <br/>) juju  <br/>) wormical/  <br/>) juju  <br/>) wormical/  <br/>) juju  <br/>) wormical/  <br/>) wormical/  <br/>) juju  <br/>) wormical/  <br/>) wormical/  <br/>) juju  <br/>) wormical/  <br/>) wormical/  <br/>) wormical/  <br/>) wormical/  <br/>) juju  <br/>)  <br/>) wormical/  <br/>) wormical/  </pre> | Lightweight Kubernetes for workstations and appliances<br>Mextcloud Server – A safe home for all your data<br>Open-Source kanban<br>Lightweight virtual machines that seamlessly plug into the containers ecosyste<br>Docker container runtime<br>Canonical Livepatch Client<br>Group chat server for 100s, installed in seconds.<br>Eclipse Mosquitto MQIT broker<br>Resilient key-value store by CoreOS<br>PowerShell for every system!<br>A tool to load, stress test and benchmark a computer system<br>SSBnzod<br>Universal Command Line Interface for Mazon Meb Services<br>Command-line Interface for Google Cloud Platform products and services<br>Python based SoftLayer API Tool.<br>The official DigitalDecen command line interface<br>Package runtime for conjure-un spells<br>server software with the aim of being fully compliant with DLNA/UPAP clients.<br>PostgreSQL is a powerful, open source object-relational database system.<br>Ligh availability VRRP/BFD and load-balancing for Linux<br>The rometheus monitoring system and time series database<br>Simple, secure and stable devops. Juju keeps complexity low and productivity h |    |
|                                                                                                    | [ Done ]<br>[ Back ]                                                                                                    |    |

2. When the following screen is displayed the Remote Management is successfully installed, select Reboot.

| Installation complete!                                                                        | [Help] |
|-----------------------------------------------------------------------------------------------|--------|
| Finished install!                                                                             |        |
| configuring partition: partition–1                                                            | A .    |
| configuring format: format–O                                                                  |        |
| configuring mount: mount=0                                                                    |        |
| configuring network                                                                           |        |
| running 'curtin net-meta auto'                                                                |        |
| curtin command net-meta                                                                       |        |
| writing install sources to disk                                                               |        |
| running 'curtin extract'                                                                      |        |
| curtin command extract                                                                        |        |
| acquiring and extracting image from cp:///media/filesystem                                    |        |
| configuring installed system                                                                  |        |
| running /snap/bin/subiquity.subiquity-configure-run                                           |        |
| running /snap/bin/subiquity.subiquity-configure-apt /snap/subiquity/1459/usr/bin/python3 true |        |
| curtin command apt-config                                                                     |        |
| curtin command in-target                                                                      |        |
| running 'curtin curthooks'                                                                    |        |
| curtin command curthooks                                                                      |        |
| contiguring apt contiguring apt                                                               |        |
| installing missing packages                                                                   |        |
| configuring isosi service                                                                     |        |
| configuring raio (mdaom) service                                                              |        |
| installing kernel                                                                             |        |
| setting up swap                                                                               |        |
| apply networking config                                                                       |        |
| configured with noth                                                                          |        |
| undating naturpath                                                                            |        |
| configuring packages on target system                                                         |        |
| undating initiants case agent on target                                                       |        |
| finalizing installation                                                                       |        |
| running 'curtin book'                                                                         |        |
| curtin command book                                                                           |        |
| eventing late commands                                                                        |        |
| final system configuration                                                                    |        |
| configuring cloud-int                                                                         |        |
| installing openssh                                                                            |        |
| restoring and configuration                                                                   |        |
| downloading and installing security undates                                                   |        |
| conving logs to installed system                                                              |        |
|                                                                                               |        |

Ubuntu 14.04.5 LTS ubuntu tty1 IPPBX login: \_

When the following screen is displayed, the system restarts successfully.

### Initial Setup Using the Configuration Wizard

After installing Yeastar Remote Management successfully, you can log in to Yeastar Remote Management and perform initial setup.

#### Prerequisites

Allocate a domain name for Remote Management, and map the domain name to the IP address of Remote Management on your DNS server.

#### Procedure

- Launch your web browser, enter the IP address of the Yeastar Remote Management, and press Enter.
- 2. Specify the address and credentials for accessing the Remote Management.
  - a. In the Domain Name field, enter a domain name.
  - b. In the Email Address field, enter an email address for logging in to Yeastar Remote Management.
  - c. In the Password field, enter a password for logging in to Yeastar Remote Management.
  - d. In the Repeat the password field, repeat the password.
  - e. In the IPv4 section, configure the IPv4 address.

| IPV4                   |               |
|------------------------|---------------|
| IPv4 Address           | 192.168.6.168 |
| Subnet Mask            | 255.255.255.0 |
| Gateway                | 192.168.6.1   |
| Preferred DNS server   | 114.114.114   |
| Alternative DNS server | 8.8.8.8       |
|                        |               |

• IPv4 Address: Enter an IPv4 address for your Yeastar Remote Management.

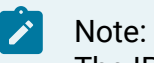

The IP address should be unique and has not been assigned to any other devices in the same network.

- Subnet Mask: Enter the subnet mask.
- Gateway: Enter the gateway address.
- Preferred DNS Server: Enter the IP address of preferred DNS server.
- Alternative DNS Server: Optional. Enter the IP address of alternative DNS server.
- f. Optional: In the IPv6 section, configure the IPv6 address.

| IPV6                   |                  |
|------------------------|------------------|
| IPv6 Address           | 240e:67a:1580::3 |
| IPv6 Prefix Length     | 64               |
| Gateway                | 240e:67a:1580::1 |
| Preferred DNS server   | 240E:14:E000::1  |
| Alternative DNS server | 240E:14:6000::1  |
|                        |                  |

• IPv6 Address: Enter an IPv6 address for your Yeastar Remote Management.

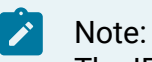

The IP address should be unique and has not been assigned to any other devices in the same network.

- IPv6 Prefix Length: Enter the prefix length of the IPv6 address.
- Gateway: Enter the gateway address.
- Preferred DNS server: Enter the IP address of preferred DNS server.
- Alternative DNS server: Optional. Enter the IP address of alternative DNS server.

g. Click Next.

3. Configure an email server that will be used to send notification emails.

#### a. Set up email server.

| Configuration Wizard           |                    |                        |  |  |  |
|--------------------------------|--------------------|------------------------|--|--|--|
| Step 2                         |                    |                        |  |  |  |
| Sender Email Address           | becky@yeastar.com  | ]                      |  |  |  |
| Email Address or<br>Username   | becky@yeastar.com  | ]                      |  |  |  |
| Password                       |                    | ]                      |  |  |  |
| Outgoing Mail Server<br>(SMTP) | smtp.exmail.qq.com | <b>✔ SSL Port:</b> 465 |  |  |  |
| Enable STARTTLS                |                    |                        |  |  |  |
|                                | Р                  | revious Test           |  |  |  |

- Sender Email Address: Enter an available email address.
- Email Address or Username: Enter the account to log in to the email server.

Generally, enter the same address as the Sender Email Address. If the email server provides a unique user name, enter the user name.

- Password: Enter the password to log in to the email server.
- Outgoing Mail Server (SMTP): Enter the outgoing mail address.
- Port: Enter the outgoing port.
- SSL: Enable or disable SSL during transferring or submitting your email to another email server.
- Enable STARTTLS: If the mail server doesn't support STARTTLS, do not select this option.
- b. Click Test to test if the email server works.

If email server is set up successfully, the system prompts "Test Succeed". 4. Click Submit.

The system will reboot to take effect.

### Activate Remote Management

After installing the Yeastar Remote Management, you can contact Yeastar to buy the license according to your device number and maintenance time. Yeastar provides a USB license key to help you activate your Remote Management. The USB key is programmed with your required capacity, and can be used for one device only.

- 1. Connect the USB Key to your Huawei server.
- 2. Log in to the Remote Management web interface, go to Settings > Activation information, click Active.

| General             | User      | Colleague | Security | Activation Information | Email Server |
|---------------------|-----------|-----------|----------|------------------------|--------------|
| Active Portal       |           |           |          |                        |              |
| Status:             | Inactivat | ed        |          |                        |              |
| Unique:             | -         |           |          |                        |              |
| Device of numbers:  | -         |           |          |                        |              |
| Maintenance Period: | -         |           |          |                        |              |
|                     |           |           |          |                        |              |
| Active              |           |           |          |                        |              |

Note:

After activating the Remote Management, keep the USB key connected to the server, or the Remote Management will be detected as activation abnormality.

## **Expand Capacity of Remote Management**

If you need to expand the number of manageable devices and maintenance time, contact Yeastar to upgrade your license, and then update your license on your Remote Management.

- 1. Log in to the Remote Management web interface, go to Settings > Activation Information.
- 2. In the Active code field, enter your new license.

#### 3. Click Update.

| 👬 Yeas                                       | tar      | <i>(1</i> )                      |             | <b>*</b>               |              |  |  |
|----------------------------------------------|----------|----------------------------------|-------------|------------------------|--------------|--|--|
| General                                      | User     | Colleague                        | Security    | Activation Information | Email Server |  |  |
| Active Portal                                |          |                                  |             |                        |              |  |  |
| Status:                                      | Activate | ł                                |             |                        |              |  |  |
| Unique:                                      | 065c050  | 065c050df1896a0d4b4e067ab346a300 |             |                        |              |  |  |
| Device of numbers:                           | 25       |                                  |             |                        |              |  |  |
| Maintenance Period: 2020-01-26 to 2020-09-27 |          |                                  |             |                        |              |  |  |
| Active code 065c050df1896a0d4b4e067at        |          |                                  | 67ab346affe |                        |              |  |  |
| Update                                       |          |                                  |             |                        |              |  |  |

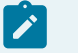

#### Note:

Keep the USB key connected to the server, or the Remote Management will be detected as an abnormal device.

# Upgrade Yeastar Remote Management

There are two methods by which Yeastar Remote Management can be upgraded to a new version:

- ISO Upgrade: Install Yeastar Remote Management from a new ISO file as shown in the installation guide.
- Debian Upgrade: Run the following commands:

```
sudo -i
passwd

cd/home/mgt

# clean apt locked issue
rm -f /var/lib/dpkg/lock-frontend
rm-f /var/lib/dpkg/lock

apt -y upgrade
apt -y dist-upgrade

DEBUG=1 DEBIAN_FRONTEND=noninteractive apt install -y -o Dpkg::Options::=
"--force-overwrite" ./yeastar-mgt_1.2.1_amd64.deb
apt purge -y rsync ufw
apt autoremove -y
```